# Manual > Form to Change Profile for Quarterly Return and Monthly Payments (QRMP) Scheme

To change or select filing frequency of Form GSTR-1 and Form GSTR-3B as per the Quarterly Return and Monthly Payments (QRMP) scheme, perform following steps:

1. Access the www.gst.gov.in URL. The **GST Home page** is displayed. Login to the GST Portal with valid credentials. Click the **Services > Returns > Opt-in for Quarterly Return** option.

|                              |                                 |                              | Skip to Main Content         | A + A -            |
|------------------------------|---------------------------------|------------------------------|------------------------------|--------------------|
| 🖉 Goods and Ser              | vices Tax                       |                              | ANAND NIKETAN C<br>19AAAAB76 | 00PE - 🔎<br>9981ZL |
| Dashboard Services 🗸 GST La  | v Downloads - Search Taxpayer - | Help and Taxpayer Facilities | e-Invoice                    |                    |
| Registration Ledgers Returns | Payments User Services Refunds  | e-Way Bill System Track A    | pplication Status            |                    |
| Returns Dashboard            | View                            | Filed Returns                |                              | 16                 |
| Track Return Status          | Trans                           | ition Forms                  |                              |                    |
| ITC Forms                    | Annu                            | al Return                    |                              |                    |
| TDS and TCS credit received  | Tax li                          | abilities and ITC comparison |                              |                    |
| Opt-in for Quarterly Return  |                                 |                              |                              |                    |
|                              |                                 |                              | view Profile 📎               | -                  |
| RETURN DASHBOARD >           | CREATE CHALLAN > VIEW NOTI      | CE(S) AND ORDER(S) >         |                              |                    |
|                              |                                 |                              | Quick Links                  |                    |
| ANNUAL RETURN 7              |                                 |                              | Check Cash Balance           |                    |
|                              | Else Go to » CONT               | INUE TO DASHBOARD >          | Liability ledger             |                    |
|                              |                                 |                              | Credit ledger                |                    |

2. The **Opt-in for Quarterly Return** page is displayed. From the **Financial Year** drop-down list select the year for which you want to change the filing frequency and click the **SEARCH** button.

| Dashboard > Returns > Opt-in for Quarterly Return | 🛛 English                          |
|---------------------------------------------------|------------------------------------|
| Opt-in For Quarterly Return                       | Help C                             |
| Financial Year* 2020-21 Y SEARCH                  | BACK CONTINUE TO RETURNS DASHBOARD |

- 3. The following details are displayed on the screen.
- Quarter: Lists the four quarters of the selected financial year.

• Selected Frequency: Displays the option of **Monthly** and **Quarterly** that can be selected for the quarter. The Quarter which is open for selection is highlighted in green with **SAVE** button and the quarters which are not

available for selection is highlighted in grey. For FY 2020-21 only one quarter will be open for selection and the remaining quarters will not be open.

• Action: Displays the SAVE button against the quarter for which the selection is applicable.

• **Selection available from**: Displays specific dates of the quarter during which the selection is made available from.

• Applicable return due dates for Form GSTR-1 and Form GSTR-3B forms: Displays the return due dates applicable for month 1, month 2 and month 3 of a quarter.

| ancial Year•<br>2020-21 | ✓ SEA                       | ARCH   | Annual A <u>c</u>                                     | ggregate Turno | over (AATO)    | ) for FY 201   | 9-20: NA<br>Advis |
|-------------------------|-----------------------------|--------|-------------------------------------------------------|----------------|----------------|----------------|-------------------|
| Quarter                 | Selected Frequency          | Action | Selection available from                              |                | Applicable ret | turn due dates | 3                 |
|                         |                             |        |                                                       | Form type      | Month 1        | Month 2        | Month             |
| d Ann has               |                             |        | 45 E-6 2020 & 20th Arr 2022                           | GSTR - 1       | 11/05/2020     | 11/06/2020     | 11/07/20          |
| n - Apr-Jun             | <ul> <li>Monthly</li> </ul> |        | 1- Feb 2020 to 30- Apr 2020                           | GSTR - 3B      | 22/05/2020     | 22/06/2020     | 22/07/20          |
|                         |                             |        | 47144 0000 L 0471 L 10000                             | GSTR - 1       | 11/08/2020     | 11/09/2020     | 11/10/20          |
| 2 - Jul-Sep             | <ul> <li>Monthly</li> </ul> |        | 1 <sup>st</sup> May 2020 to 31 <sup>st</sup> Jul 2020 | GSTR - 3B      | 22/08/2020     | 22/09/2020     | 22/10/20          |
|                         |                             |        |                                                       | GSTR - 1       | 11/11/2020     | 11/12/2020     | 11/01/20          |
| 3 - Oct-Dec             | <ul> <li>Monthly</li> </ul> |        | 1st Aug 2020 to 31st Oct 2020                         | GSTR - 3B      | 22/11/2020     | 22/12/2020     | 22/01/20          |
|                         | Monthly                     | -      |                                                       | GSTR - 1       | NA             | NA             | 13/04/20          |
| 4 - Jan-Mar             | Quarterly                   | SAVE   | 1 <sup>st</sup> Nov 2020 to 31 <sup>st</sup> Jan 2021 | GSTR - 3B      | NA             | NA             | 22/04/20          |

## Note:

• To perform any task in the return's dashboard, for example, to refer to Form GSTR-1 or Form GSTR-3B, you can click **CONTINUE TO RETURNS DASHBOARD** button.

• The Annual Aggregate Turnover (AATO) of the taxpayer in the previous financial year is displayed. Click the

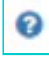

icon to know more about it.

• You can click the **Advisory** button to view the advisory related to QRMP scheme in a PDF format.

### Quarterly Returns with Monthly Payment Scheme

#### A. Eligibility and Opting for the scheme

#### 1. What is "Quarterly Returns with Monthly Payment (QRMP)" Scheme?

QRMP scheme is for small taxpayers to file their FORM GSTR-1 and FORM GSTR-3B returns on quarterly basis while paying their tax dues monthly through a simple challan.

#### 2. Is this scheme available to everyone?

No. This scheme is available only to those who are liable to file FORM GSTR-1 and FORM GSTR-3B returns.

#### 3. Am I eligible for the scheme?

All taxpayers whose aggregate turnover is up to Rs. 5 Crore in the current and preceding financial year and have filed their last due GSTR-3B return are eligible for this scheme.

#### 4. How do I avail this scheme?

Taxpayers can opt in (avail) the scheme and opt out (exit) if they don't wish to continue quarterly filing by navigating to -> Login-> Returns dashboard -> Opt-in for quarterly return

#### 5. Can I avail the scheme at any time?

You can opt in or opt out of the scheme as follows:-

| Quarter                            | Between                      |  |
|------------------------------------|------------------------------|--|
| Q1 (April –May - June)             | 1st February to 30th April   |  |
| Q2 (July - August - September)     | 1st May to 31st July         |  |
| Q3 (October – November – December) | 1st August to 31st October   |  |
| Q4 (January - February - March)    | 1st November to 31st January |  |

#### 6. Do I need to enter the scheme every quarter to avail its benefit?

No, once opted in, the scheme will continue for you, unless you decide to exit or opt out.

• You can click the Help button to view the Help related to this page.

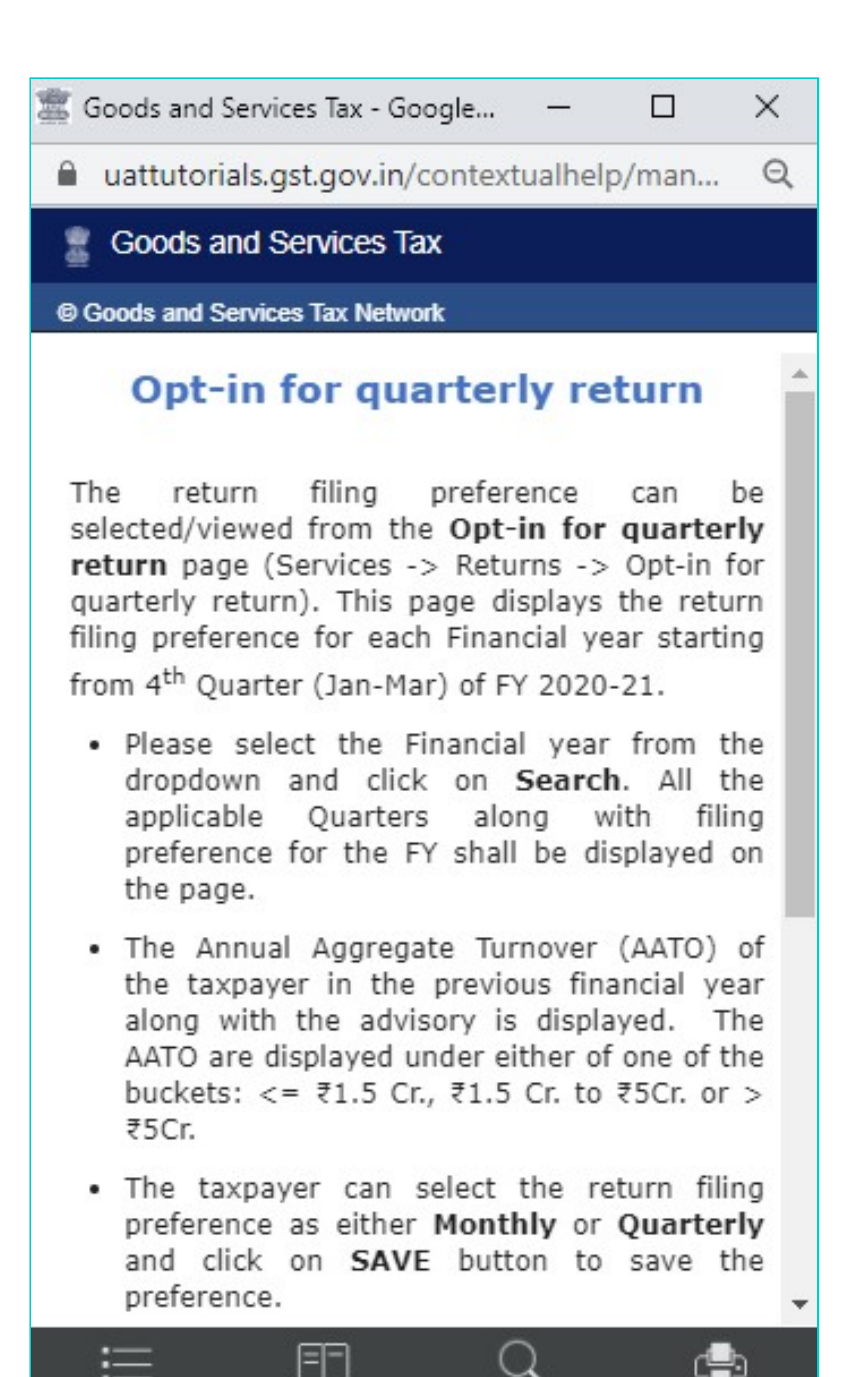

4. To change the filing frequency to Monthly or Quarterly, select the radio button corresponding to the quarter and click the **SAVE** button, to save the preference.

| nancial Year*<br>2020-21 | ✓ SEA                       | RCH    | Annual A <u>c</u>                                     | ggregate Turne | over (AATO)    | ) for FY 201   | 9-20: NA  |
|--------------------------|-----------------------------|--------|-------------------------------------------------------|----------------|----------------|----------------|-----------|
| Quarter                  | Selected Frequency          | Action | Selection available from                              |                | Applicable ret | turn due dates | Advis     |
|                          |                             |        |                                                       | Form type      | Month 1        | Month 2        | Month 3   |
| Od Ann Iva               |                             |        | 15 E-6 2020 to 2010 Arr 2020                          | GSTR - 1       | 11/05/2020     | 11/06/2020     | 11/07/202 |
| ut - Apr-Jun             | <ul> <li>Monthly</li> </ul> |        | 1 <sup>ss</sup> Feb 2020 to 30 <sup>sh</sup> Apr 2020 | GSTR - 3B      | 22/05/2020     | 22/06/2020     | 22/07/202 |
| 00 kl 0                  | - M                         |        | 45 Mar 2020 & 245 M 2020                              | GSTR - 1       | 11/08/2020     | 11/09/2020     | 11/10/202 |
| uz - Jui-Sep             | <ul> <li>Monthly</li> </ul> |        | 1** May 2020 to 31** Jul 2020                         | GSTR - 3B      | 22/08/2020     | 22/09/2020     | 22/10/202 |
|                          |                             |        |                                                       | GSTR - 1       | 11/11/2020     | 11/12/2020     | 11/01/202 |
| 23 - Oct-Dec             | <ul> <li>Monthly</li> </ul> |        | 1** Aug 2020 to 31** Oct 2020                         | GSTR - 3B      | 22/11/2020     | 22/12/2020     | 22/01/202 |
|                          | Monthly                     |        |                                                       | GSTR - 1       | NA             | NA             | 13/04/202 |
| 24 - Jan-Mar             | Quarterly                   | SAVE   | 1st Nov 2020 to 31st Jan 2021                         | GSTR - 3B      | NA             | NA             | 22/04/202 |

**Note**: For taxpayers whose Aggregate Annual Turnover (AATO) is greater than ₹5 Cr., the filing preference will be monthly only, and no option is provided to opt for quarterly return filing.

5. A confirmation message is displayed on the screen. Click the **OK** button.

Note: Below screenshot is displayed when the taxpayer selects the filing frequency as Quarterly.

| Dashboard > Returns >      | Opt-in for Quarterly Return          |                                                             |                       |                          |                           | Englis                   |
|----------------------------|--------------------------------------|-------------------------------------------------------------|-----------------------|--------------------------|---------------------------|--------------------------|
| Opt-in For Quart           | erly Return                          | ( )                                                         |                       |                          | ÷                         | lelp S                   |
| Financial Year*<br>2020-21 | Are you sure yo<br>at Quarterly free | u would like to file your GSTR-1 and GSTR-3B fo<br>quency ? | or the Jan-Mar'21     | :r (AATO)                | ) for FY 2019             | →-20: NA<br>Advisory     |
| Quarter                    | Selecte                              | CANCEL                                                      |                       | olicable ret<br>Month 1  | turn due dates<br>Month 2 | Month 3                  |
| Q1 - Apr-Jun               | Monthly                              | 1 <sup>st</sup> Feb 2020 to 30 <sup>th</sup> Apr 2020       | GSTR - 1<br>GSTR - 3B | 11/05/2020<br>22/05/2020 | 11/06/2020<br>22/06/2020  | 11/07/2020<br>22/07/2020 |
| Q2 - Jul-Sep               | Monthly                              | 1 <sup>st</sup> May 2020 to 31 <sup>st</sup> Jul 2020       | GSTR - 1<br>GSTR - 3B | 11/08/2020<br>22/08/2020 | 11/09/2020<br>22/09/2020  | 11/10/2020<br>22/10/2020 |
| Q3 - Oct-Dec               | Monthly                              | 1 <sup>st</sup> Aug 2020 to 31 <sup>st</sup> Oct 2020       | GSTR - 1<br>GSTR - 3B | 11/11/2020<br>22/11/2020 | 11/12/2020<br>22/12/2020  | 11/01/2021<br>22/01/2021 |
| Q4 - Jan-Mar               | Monthly<br>Quarterly                 | SAVE 1 <sup>st</sup> Nov 2020 to 31 <sup>st</sup> Jan 2021  | GSTR - 1<br>GSTR - 3B | NA<br>NA                 | NA<br>NA                  | 13/04/2021<br>22/04/2021 |
|                            |                                      | BAC                                                         | ж сом                 | ITINUE TO R              | Returns das               | GHBOARD                  |

Note: Below screenshot is displayed when the taxpayer selects the filing frequency as Monthly.

| ashboard > Returns >        | Opt-in for Quarterly Return |                                                          |                       | -                                      |                           | O Engl                   |
|-----------------------------|-----------------------------|----------------------------------------------------------|-----------------------|----------------------------------------|---------------------------|--------------------------|
| Opt-in For Quarte           | erly Return                 | $\bigcirc$                                               |                       |                                        | ł                         | lelp 🛛                   |
| Financial Year •<br>2020-21 | Are you sure yo             | Confirmation                                             | or the Jan-Mar'21     | r (AATO)                               | ) for FY 2019             | 9-20: NA 《<br>Advisory   |
| Quarter                     | at Monthly frequencies      | CANCEL OK                                                |                       | olicable ret<br>Month 1                | turn due dates<br>Month 2 | Month 3                  |
| Q1 - Apr-Jun                | Monthly                     | 1 <sup>st</sup> Feb 2020 to 30 <sup>th</sup> Apr 2020    | GSTR-1<br>GSTR-3B     | 11/05/2020<br>22/05/2020               | 11/06/2020<br>22/06/2020  | 11/07/2020<br>22/07/2020 |
| Q2 - Jul-Sep                | Monthly                     | 1 <sup>st</sup> May 2020 to 31 <sup>st</sup> Jul 2020    | GSTR - 1<br>GSTR - 3B | 11/08/2020<br>22/08/2020               | 11/09/2020<br>22/09/2020  | 11/10/2020<br>22/10/2020 |
| Q3 - Oct-Dec                | Monthly                     | 1 <sup>st</sup> Aug 2020 to 31 <sup>st</sup> Oct 2020    | GSTR-1<br>GSTR-3B     | 11/11/2020<br>22/11/ <mark>2020</mark> | 11/12/2020<br>22/12/2020  | 11/01/2021<br>22/01/2021 |
| Q4 - Jan-Mar                | Monthly     Quarterly       | SAVE 1 <sup>의</sup> Nov 2020 to 31 <sup>의</sup> Jan 2021 | GSTR - 1<br>GSTR - 3B | 11/02/2021<br>22/02/2021               | 11/03/2021<br>22/03/2021  | 11/04/2021<br>22/04/2021 |
|                             |                             |                                                          |                       |                                        |                           |                          |
|                             |                             | BAG                                                      | CK                    | TINUE TO F                             | RETURNS DAS               | HBOARD                   |

6. A success message is displayed that confirms successful change of profile to the selected filing frequency. Click the **OK** button.

|                                    |                                           | Skip to Main Content <b>①</b> A <sup>+</sup> A <sup>-</sup> |
|------------------------------------|-------------------------------------------|-------------------------------------------------------------|
| Goods and Ser                      |                                           | ANAND NIKETAN COOPE                                         |
| board Services <del>-</del> GST La |                                           | nvoice                                                      |
| shboard > Returns > Opt-in for Qu  | Success                                   | <ul> <li>English</li> </ul>                                 |
| Opt-in For Quarterly Return        | Your profile has been saved successfully. | Help 🕽                                                      |
| Financial Year •<br>2020-21 •      | ОК                                        | <b>\TO) for FY 2018-19:</b> <= ₹1.5 Cr.                     |
|                                    |                                           | Advisory                                                    |

7. Clicking the OK button displays the Opt-in for Quarterly Return page. The screen displays, the filing frequency has been set and the **SAVE** button is disabled.

**Note**: Once the Taxpayer opts in or opts out of the QRMP scheme, an Email and SMS is sent to the Primary Authorized Signatory of the taxpayer

| Gamma     Month 1     Month 1       Q1 - Apr-Jun     Quarterly     1st Feb 2020 to 30 <sup>th</sup> Apr 2020     GSTR - 1     NA     NA       Q2 - Jul-Sep     Quarterly     1st May 2020 to 31 <sup>st</sup> Jul 2020     GSTR - 1     NA     NA                                   | 2 Month 3<br>13/07/202 |
|----------------------------------------------------------------------------------------------------|------------------------|
| Q1 - Apr-Jun     Quarterly     1 <sup>st</sup> Feb 2020 to 30 <sup>th</sup> Apr 2020     GSTR - 1     NA     NA       Q2 - Jul-Sep     Quarterly     1 <sup>st</sup> May 2020 to 31 <sup>st</sup> Jul 2020     GSTR - 1     NA     NA                                               | 13/07/202              |
| Q2 - Jul-Sep         Quarterly         1 <sup>st</sup> May 2020 to 31 <sup>st</sup> Jul 2020         GSTR - 3B         NA         NA           Q2 - Jul-Sep         Quarterly         1 <sup>st</sup> May 2020 to 31 <sup>st</sup> Jul 2020         GSTR - 3B         NA         NA |                        |
| Q2 - Jul-Sep Quarterly 1 <sup>st</sup> May 2020 to 31 <sup>st</sup> Jul 2020 GSTR - 1 NA NA<br>GSTR - 3B NA NA                                                                                                    | 24/07/202              |
| GSTR - 3B NA NA                                                                                                    | 13/10/202              |
|                                                                                                    | 24/10/202              |
| GSTR-1 NA NA                                                                                                    | 13/01/202              |
| GSTR - 3B NA NA                                                                                                    | 24/01/202              |
| Monthly     GSTR - 1 11/02/2021 11/03/2                                                                                                    | 21 11/04/202           |
| Q4 - Jan-Mar Quarterly SAVE 1 <sup>at</sup> Nov 2020 to 31 <sup>at</sup> Jan 2021 GSTR - 3B 24/02/2021 24/03/2                                                                                                    | 21 24/04/202           |

8. Click the **CONTINUE TO RETURNS DASHBOARD** button to go to the returns page.

| Dashboard > Returns |    |                              |           |                                 | English                                        |
|---------------------|----|------------------------------|-----------|---------------------------------|------------------------------------------------|
| File Returns        |    |                              |           |                                 |                                                |
|                     | Ni | I return for GSTR-1, GSTR-3B | and CMP-0 | 8 can now be filed through SMS. |                                                |
|                     |    |                              |           |                                 | <ul> <li>Indicates Mandatory Fields</li> </ul> |
| Financial Year•     |    | Return Filing Period •       |           | 1                               |                                                |
| 2020-21             | ~  | December                     | ~         | SEARCH                          |                                                |
|                     |    |                              |           |                                 |                                                |
|                     |    |                              |           |                                 |                                                |
|                     |    |                              |           |                                 |                                                |
|                     |    |                              |           |                                 |                                                |